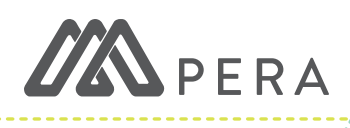

# **GUIDE TO REPORTING SALARY - OVERVIEW**

# **WELCOME TO PERA**

## PERA IS A PENSION

A pension is a retirement plan paid into while working that provides a future monthly lifetime income.

- » Governed by MN law <u>§353</u> & <u>§356</u>
- » Participation is mandatory for eligible local government and school employees
- » Employer and member both contribute a percentage of each paycheck

# INTRO TO SALARY REPORTING

## WHAT IS THE SALARY DEDUCTION REPORT (SDR)?

A document employers use to report members' payroll data each pay period:

- » PERA-eligible earnings and pay type
- » Coverage dates
- » Member and employer contributions

#### ONLY REPORT PERA-ELIGIBLE EARNINGS ON THE SDR

| Gross, before-tax salary, including: | Do not report:                                    |
|--------------------------------------|---------------------------------------------------|
| » Overtime pay                       | » Expense reimbursements                          |
| » Retroactive pay                    | » Retirement incentives                           |
| » Used PTO                           | » Payment for unused PTO                          |
| » Performance-based bonus payment    | » Any bonus payment that is not performance-based |

See <u>Chapter 5</u> of the Employer Manual for more information on what types of pay are considered PERA-eligible.

#### **CORRECT COVERAGE DATES**

Report the dates in which salary is earned—not the dates salary is paid. This applies to:

- » Retroactive/lump-sum pay
- » Off-cycle checks
- » Overtime from a previous pay period

## HOW DOES PERA CALCULATE A PENSION?

PERA calculates pensions based on three factors:

- 1. Member's reported salary
- 2. Service credits earned every month
- The age at which the member begins drawing their pension

### BASIC PENSION ELIGIBILITY

Membership is mandatory for 1) MN public employees whose 2) monthly pay from a single employer exceeds the salary threshold (\$425). Once salary threshold is met, membership to PERA becomes valid until the member terminates from your employment.

#### PAY TYPE 01 - REGULAR PAY

Salary or compensation earned by and paid to an employee in the current pay period

#### PAY TYPE 02 – LUMP-SUM Compensatory Pay

Lump-sum payments of unused, accrued, or banked compensatory hours or holiday time earned during a prior pay period

### PAY TYPE 05 – Retroactive Pay

Wages or earnings paid to an employee for services performed during prior pay periods

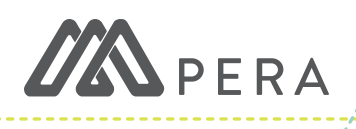

# **SDR WALK-THROUGH**

There are two methods to submit the SDR:

#### DIRECT DATA ENTRY

- » Input data directly into ERIS
- » System validates data
- » Save and print a copy

### **COMPLETING THE SDR**

Enter members' payroll data in the **Detail** tab. Some important notes:

- » Enter each member's eligible earnings and identify overtime earnings if applicable
- » Pay type defaults to regular; coverage dates default to current pay period
- » Click the **Save** button to automatically calculate the member deduction
- » Use the **Add Member** button to add a new member to the report, or to add a second line of data for a member

Once all data is has been entered, click the **Summary/Submit** to **PERA** tab:

- » This tab provides the calculation of all member and employer contributions for you to audit
- » When you are ready to submit the report, click Submit to PERA

#### COMPUTER FILE UPLOAD

- » Internal or contracted programmers
- » File format requirements can be found in Chapter 9
- » Contact PERA for testing

### **REPORTING WAGES FOR THE EXEMPT PLAN (99)**

PERA's Exempt Plan (99) is for employees who are excluded due to being a PERA annuitant, but who still need to be reported on the SDR due to earnings or hours limits. This includes:

- » PERA annuitants under the full Social Security retirement age (67)
- » Employees working under a Phased Retirement Option (PRO)

How to report Exempt Plan wages:

- » Open a **New SDR** and choose **Exempt Only** from the plan options
- » Report wages for all Exempt employees; report hours for PRO employees
- » If a PRO employee has no wages/hours for a payroll period, report "O" in the earnings/hours worked fields

## MAKING A PAYMENT

#### HOW TO ACCESS THE ELECTRONIC FUNDS TRANSFER (EFT) PORTAL:

- » Head to mnpera.org/employers
- » Select Online Services, then click Make Payment
- » Do not bookmark this link!

#### INVOICES AND CREDITS

» Invoices and credits can be found in the Invoice Summary section of the Summary/Submit to PERA tab on SDR.

| INVOICE                                                                                                   | CREDIT MEMO                                                                                                    |
|----------------------------------------------------------------------------------------------------|----------------------------------------------------------------------------------------------------|
| If your EFT payment is short or late, PERA will send you an invoice to collect the missing contributions. | u an<br>» Internal or contracted programmers<br>» File format requirements can be found in Chapter 9<br>» Contact PERA for testing |
| How to pay an invoice:<br>» Make the payment thru the EFT portal                                          |                                                                                                    |
| » Invoice needs to be paid in full—no partial payments!                                                   |                                                                                                    |

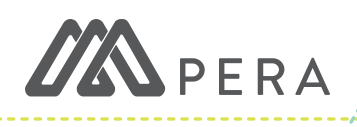

# **AFTER PAYMENT**

Once both the SDR and payment has been submitted:

- » The SDR is matched with payment data
- » PERA's system flags discrepancies/errors

### **PENDING REPORTS**

Pending reports are reports that automatically generate to collect or validate data due to a discrepancy or error in the SDR.

#### HIGHER THAN NORMAL SALARY

Generates when an employee's salary has suddenly increased by a significant amount.

## PRO HOURS/PRO RETIREE EARNINGS PR

Generates when the most recent SDR is missing hours or wages for one or more PRO employees. PRO STATUS

Generates when a specific PRO employee's earnings haven't been reported in the last 30 days.

### ADJUSTMENTS

Adjustments are separate transactions added to the SDR in order to correct the amount of salary or deductions that had previously been reported for a member.

How to adjust a member's salary or deductions:

- » Open a New SDR and choose Blank (No Members) from the plan options
- » Use the Add Member button to add the member to the blank SDR
- » Enter the correction in the Total Eligible Earnings and/or Member Deduction fields

This publication is intended to provide general information; the rights and obligations of PERA members are governed by state and federal laws, rules, and regulations. The Minnesota Legislature or the federal government may change the statutes, rules, and regulations governing PERA at any time. If there is a discrepancy between the law governing PERA and the information contained in this publication, the statutes and regulations will govern. This document can be made available in alternative formats to individuals with disabilities by calling 651.296.7460 or 1.800.652.9026, or through the Minnesota Relay Service at 1.800.627.3529.